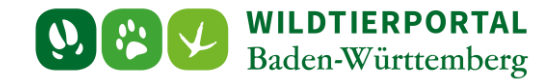

# Benutzerinfo Export und Druck Streckenliste

Zielgruppe: Wildtierportal-Nutzer

#### Autoren & Ansprechpartner:

David Nicolai Althaus / Wildtierportal-Support (support@wildtierportal-bw.de)

Bitte beachten Sie, dass diese und weitere Anleitungen regelmäßig aktualisiert wird. Die jeweils neusten Versionen finden Sie unter:

https://www.wildtierportal-bw.de/de/p/kontakt-und-ubersicht/videotutorials-1202.html

Bitte gehen Sie zum Export bzw. Druck Ihrer Streckenliste wie folgt vor.

#### 1 Klicken Sie auf Strecken und Karten:

| gala gabatan ginan ginan gala        |                                                                                                    |                                    |
|--------------------------------------|----------------------------------------------------------------------------------------------------|------------------------------------|
| Ubersicht - Wildtierportal           |                                                                                                    | ~ ~ ~                              |
|                                      | V http://www.widterporta-bw.de/de/internal                                                                              | ນ <u>ນ</u> =                       |
|                                      | BALA 🗹 S                                                                                                    | Testnutzer_Testautomatisierung 👻 👘 |
| 🍘 Übersicht                          |                                                                                                    |                                    |
| Revierverwaltung                     | ÜBERSICHT                                                                                                    |                                    |
| N Strecken und Karten                |                                                                                                    |                                    |
| € Jagdförderung                      | Ihre Werkzeuge BENUTZERSERVICE                                                                                          | L.                                 |
| \varTheta Mein Profil & Kontaktdaten | REVIERVERWALTUNG STRECKEN UND KARTEN (EHEM. REVIERMANAGEMENT) Bel Fragen und Problemen können Sie sich an               | Jen Benutzerservice wenden:        |
| Meine Nachrichten                    | Stretzkeinheidung Stretzenischaft Tell:+4921199330456                                                                   |                                    |
| ? Hilfe                              | E-Mail: <u>support@wildtierportal-bw.de</u>                                                                             |                                    |
| 🗭 Abmelden                           | JAGDFÖRDERUNG Montags - Freitags von 07:00 bis 19:00                                                                    |                                    |
|                                      | Samstags von 10:00 bis 14:00                                                                                            |                                    |
|                                      | auter an Felertagen                                                                                                    |                                    |
|                                      | Persönliches Wir freuen uns auf Ihre Kontaktaufnahmel                                                                   |                                    |
|                                      | MEIN PROFIL MEINE NACHRICHTEN Haben Sie Interesse an einer Schulungs- und i                                             | iformationsveranstaltung? Wenden   |
|                                      |                                                                                                    | <u>ano.de</u> :                    |
|                                      |                                                                                                    |                                    |
|                                      |                                                                                                    |                                    |
|                                      |                                                                                                    |                                    |
|                                      | Hilfreiches                                                                                                    |                                    |
|                                      | HILFE & TUTORIALS WILDTIER BW APP DOWNLOADS                                                                             |                                    |
|                                      | Informationen zu verschiedenen Teilbereichen des Wildlierportals Kostenloser Download unserer App zur Streckenerfassung | Anmeldung war erfolgreich ×        |

Benutzerinfo Export und Druck der Streckenliste - Stand April 2024

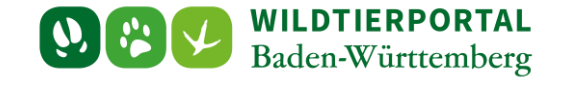

2 Klicken sie am linken Rand auf "Strecken" und dann auf "Zusammenfassung Strecken" (JAB):

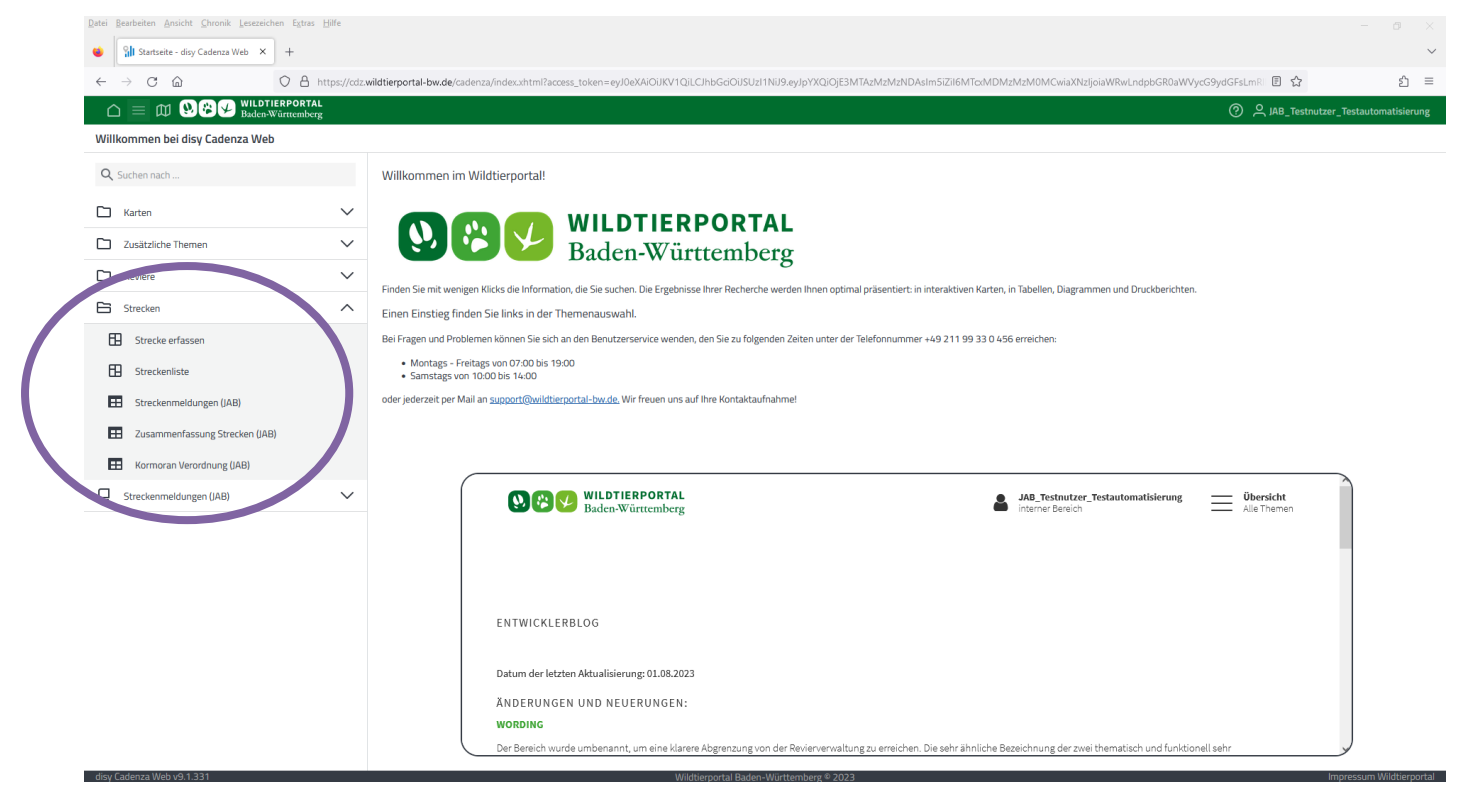

#### 3 Zusammenfassung Strecken JAB

Darstellung aller für ein Jagdrevier und Jagdjahr eingetragenen/übertragenen Streckenmeldungen:

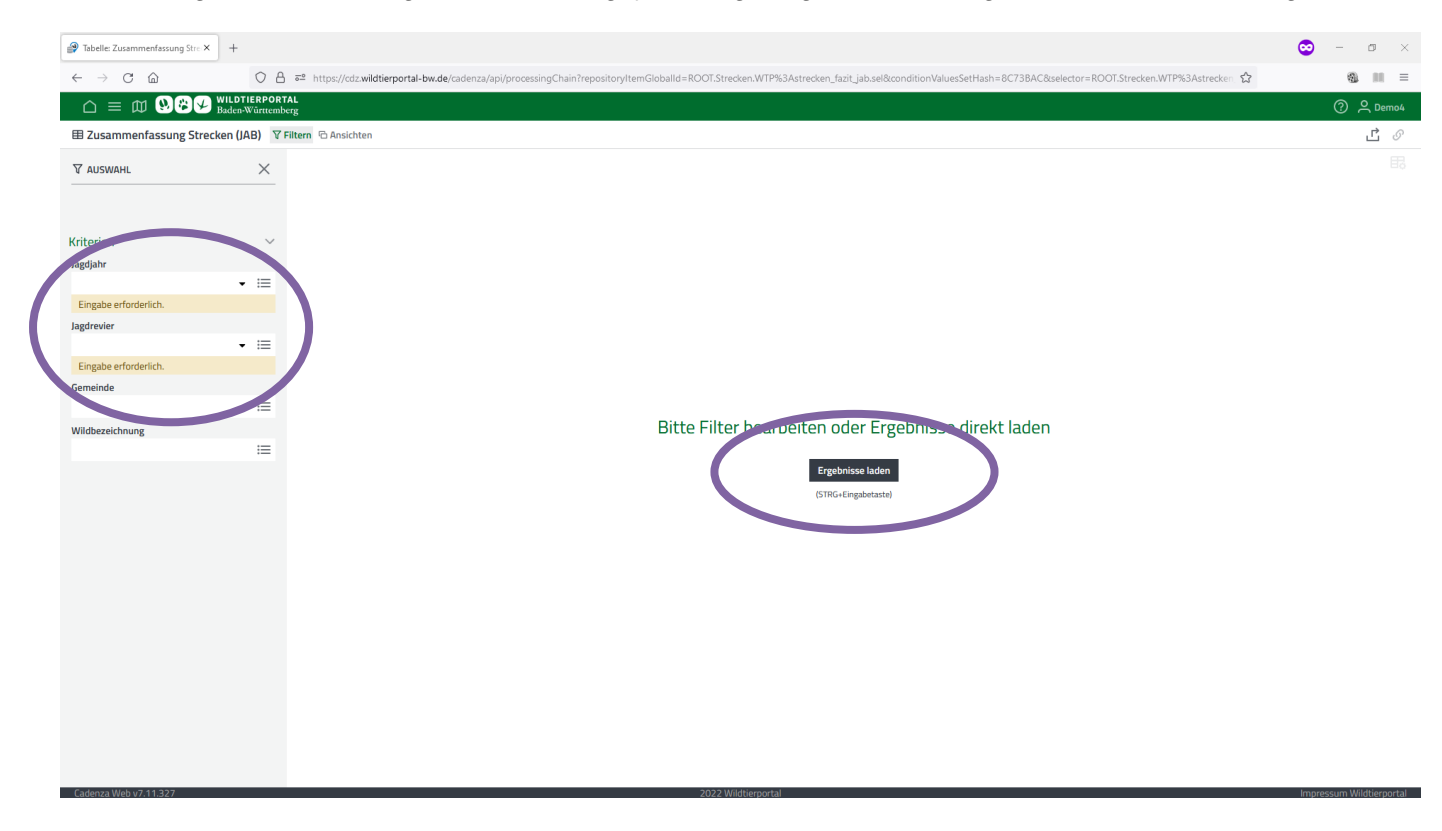

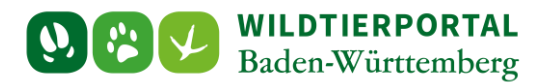

Folgende Tabelle lässt sich als .csv/.xlsx exportieren:

| Pabelle: Zusammenfassung Stre X | +                           |               |                     |                    |                     |                                     |                  |                       |                           |                   |                           | 0        |          | 5 ×   |
|---------------------------------|-----------------------------|---------------|---------------------|--------------------|---------------------|-------------------------------------|------------------|-----------------------|---------------------------|-------------------|---------------------------|----------|----------|-------|
|                                 | 0                           | 8 ==          | https://cdz.wildtie | rportal-bw.de/cade | nza/api/processingC | hain?repositoryItemGlobalId=ROOT.St | recken.WTP%3Astr | ecken_fazit_jab.sel&c | onditionValuesSetHash=33E | F18A&selector=ROO | T.Strecken.WTP%3Astrecker | <u></u>  | 1        |       |
|                                 | NILDTIERPO<br>Baden-Württer | RTAL<br>nberg |                     |                    |                     |                                     |                  |                       |                           |                   |                           |          | ()<br>() | -ven. |
|                                 | en (JAB)                    | 7 Filtern     | 🖻 Ansichten         |                    |                     |                                     |                  |                       |                           |                   |                           |          |          | r ø   |
|                                 | О×                          |               |                     |                    |                     |                                     |                  |                       |                           |                   |                           |          |          | F     |
| 4 Ergebnisse                    |                             |               | Jagdjahr 🍦          | Landkreis 🍦        | Gemeinde 🍦          | Jagdrevier ≑                        | Fläche [ha] 🍦    | Waldfläche 🍦          | Ladwirtschafliche         | Wasserfläche 🍦    | Wildbezeichnung           | erlegt 🍦 | verendet | ÷ Ver |
| 0                               |                             | 1             | JJ 2022/2023        | Stuttgart          | Stuttgart           | Testrevier Wildmeisterei -TEST-     |                  | nicht hinterlegt      | nicht hinterlegt          | nicht hinterlegt  | Rehwild - Böcke           | 1        | 0        |       |
| Kriterien                       | $\sim$                      | 2             |                     |                    |                     |                                     |                  |                       |                           |                   | Rotruchs - alt            | 0        | 1        |       |
| Jagdjahr Zurücksetzen           |                             | 4             |                     |                    |                     |                                     |                  |                       |                           |                   | Wildkaninchen - jung      | 0        | 0        |       |
| JJ 2022/2023                    | • 🗉                         | 4             |                     |                    |                     |                                     |                  |                       |                           |                   | thiona interest jung      | 2        | 1        |       |
| Jagdrevier Zurücksetzen         |                             | Zeiler        | 1                   |                    |                     |                                     |                  |                       |                           |                   |                           | Summe    | Summe    |       |
| Testrevier Wildmeisterei -TEST- | • ≔                         |               |                     |                    |                     |                                     |                  |                       |                           |                   |                           |          |          |       |
| Gemeinde                        |                             |               |                     |                    |                     |                                     |                  |                       |                           |                   |                           |          |          |       |
|                                 | :=                          |               |                     |                    |                     |                                     |                  |                       |                           |                   |                           |          |          |       |
| Wildbezeichnung                 |                             |               |                     |                    |                     |                                     |                  |                       |                           |                   |                           |          |          |       |
|                                 | :=                          |               |                     |                    |                     |                                     |                  |                       |                           |                   |                           |          |          |       |
|                                 |                             |               |                     |                    |                     |                                     |                  |                       |                           |                   |                           |          |          |       |
|                                 |                             |               |                     |                    |                     |                                     |                  |                       |                           |                   |                           |          |          |       |
|                                 |                             |               |                     |                    |                     |                                     |                  |                       |                           |                   |                           |          |          |       |
|                                 |                             |               |                     |                    |                     |                                     |                  |                       |                           |                   |                           |          |          |       |
|                                 |                             |               |                     |                    |                     |                                     |                  |                       |                           |                   |                           |          |          |       |
|                                 |                             |               |                     |                    |                     |                                     |                  |                       |                           |                   |                           |          |          |       |
|                                 |                             |               |                     |                    |                     |                                     |                  |                       |                           |                   |                           |          |          |       |
|                                 |                             |               |                     |                    |                     |                                     |                  |                       |                           |                   |                           |          |          |       |
|                                 |                             |               |                     |                    |                     |                                     |                  |                       |                           |                   |                           |          |          |       |
|                                 |                             |               |                     |                    |                     |                                     |                  |                       |                           |                   |                           |          |          |       |
|                                 |                             |               |                     |                    |                     |                                     |                  |                       |                           |                   |                           |          |          |       |
|                                 |                             |               |                     |                    |                     |                                     |                  |                       |                           |                   |                           |          |          |       |
|                                 |                             |               |                     |                    |                     |                                     |                  |                       |                           |                   |                           |          |          |       |
|                                 |                             |               |                     |                    |                     |                                     |                  |                       |                           |                   |                           |          |          |       |
|                                 |                             |               |                     |                    |                     |                                     |                  |                       |                           |                   |                           |          |          |       |
|                                 |                             |               |                     |                    |                     |                                     |                  |                       |                           |                   |                           |          |          |       |
|                                 |                             |               |                     |                    |                     |                                     |                  |                       |                           |                   |                           |          |          |       |

Alternativ kann die Zusammenfassung auch als Dokument dargestellt / als .pdf exportiert werden:

| 😭 Tabelle: Zusammenfassung Stre 🗙            | +                                 |                                                  |                                                  |                  |                       |                           |                    |                            | 0                 | - 0               | $\times$ |
|----------------------------------------------|-----------------------------------|--------------------------------------------------|--------------------------------------------------|------------------|-----------------------|---------------------------|--------------------|----------------------------|-------------------|-------------------|----------|
| $\leftarrow \rightarrow$ C $\textcircled{a}$ | OB                                | তe https://cdz.wildtierportal-bw.de/cadenza/api/ | i/processingChain?repositoryItemGlobalId=ROOT.St | recken.WTP%3Astr | ecken_fazit_jab.sel&c | onditionValuesSetHash=331 | 8F18A&selector=ROO | T.Strecken.WTP%3Astrecken. | ☆                 | <b>a</b> III      | =        |
| ₩ ₩\$¥                                       | WILDTIERPORTA<br>Baden-Württember |                                                  |                                                  |                  |                       |                           |                    |                            |                   | ⑦ 은 Der           | mo4      |
|                                              | :ken (JAB) 🛛 🖓 Fi                 | Itern 🔁 Ansichten                                |                                                  |                  |                       |                           |                    |                            |                   | டீ                | S        |
| ∑ AUSWAHL                                    | 0 X                               |                                                  |                                                  |                  |                       |                           |                    |                            |                   |                   | 毘        |
|                                              |                                   | Tabenen                                          | lagdrevier 🚔                                     | Fläche [ha] 🍦    | Waldfläche 🍦          | Ladwirtschafliche 🍦       | Wasserfläche 🍦     | Wildbezeichnung 🚖          | Summe<br>erlegt ≜ | Summe             | Ver      |
| 4 Ergebnisse                                 |                                   | Ergebnistabelle                                  | Testrevier Wildmeisterei -TEST-                  |                  | nicht hinterlegt      | nicht hinterlegt          | nicht hinterlegt   | Rehwild - Böcke            | 1                 | 0                 |          |
| Kriterien                                    | ~                                 |                                                  |                                                  |                  |                       |                           |                    | Rotfuchs - alt             | 0                 | 1                 |          |
| Jagdjahr Zurücksetzen                        |                                   | Drust encite                                     |                                                  |                  |                       |                           |                    | Rotwild - Hirsche - I      | 1                 | 0                 |          |
| JJ 2022/2023                                 | • 🖂                               |                                                  |                                                  |                  |                       |                           |                    | Wildkaninchen - jung       | 2                 | 1                 |          |
| Jagdrevier Zurücksetzen                      |                                   | Zusammenrassung Strecken (JAB)                   |                                                  |                  |                       |                           |                    |                            | Summe             | Summe             |          |
| Testrevier Wildmeisterei -TEST-              | - =                               |                                                  |                                                  |                  |                       |                           |                    |                            |                   |                   |          |
| Gemeinde                                     |                                   |                                                  |                                                  |                  |                       |                           |                    |                            |                   |                   |          |
|                                              | :=                                |                                                  |                                                  |                  |                       |                           |                    |                            |                   |                   |          |
| Wildbezeichnung                              |                                   |                                                  |                                                  |                  |                       |                           |                    |                            |                   |                   |          |
|                                              | :=                                |                                                  |                                                  |                  |                       |                           |                    |                            |                   |                   |          |
|                                              |                                   |                                                  |                                                  |                  |                       |                           |                    |                            |                   |                   |          |
|                                              |                                   |                                                  |                                                  |                  |                       |                           |                    |                            |                   |                   |          |
|                                              |                                   |                                                  |                                                  |                  |                       |                           |                    |                            |                   |                   |          |
|                                              |                                   |                                                  |                                                  |                  |                       |                           |                    |                            |                   |                   |          |
|                                              |                                   |                                                  |                                                  |                  |                       |                           |                    |                            |                   |                   |          |
|                                              |                                   |                                                  |                                                  |                  |                       |                           |                    |                            |                   |                   |          |
|                                              |                                   |                                                  |                                                  |                  |                       |                           |                    |                            |                   |                   |          |
|                                              |                                   |                                                  |                                                  |                  |                       |                           |                    |                            |                   |                   |          |
|                                              |                                   |                                                  |                                                  |                  |                       |                           |                    |                            |                   |                   |          |
|                                              |                                   |                                                  |                                                  |                  |                       |                           |                    |                            |                   |                   |          |
|                                              |                                   |                                                  |                                                  |                  |                       |                           |                    |                            |                   |                   |          |
|                                              |                                   |                                                  |                                                  |                  |                       |                           |                    |                            |                   |                   |          |
|                                              |                                   |                                                  |                                                  |                  |                       |                           |                    |                            |                   |                   |          |
|                                              |                                   |                                                  |                                                  |                  |                       |                           |                    |                            |                   |                   |          |
|                                              |                                   |                                                  |                                                  |                  |                       |                           |                    |                            |                   |                   |          |
|                                              |                                   |                                                  |                                                  |                  |                       |                           |                    |                            |                   |                   |          |
| Cadenza Web v7.11.327                        | -                                 |                                                  | 2022                                             | Wildtierportal   |                       |                           |                    |                            | lm;               | pressum Wildtierp | ortal    |

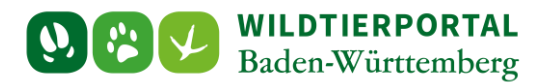

### Export als .pdf:

| Pabelle: Zusammenfassung Strei×                            | +                            |                                           |                                                                             |                    |                                                                                               | 😒 – 💷 ×                  |
|------------------------------------------------------------|------------------------------|-------------------------------------------|-----------------------------------------------------------------------------|--------------------|-----------------------------------------------------------------------------------------------|--------------------------|
| ← → C @                                                    | 08                           | ttps://cdz.wildtierportal-bw.de/cadenza/a | pi/processingChain?conditionValuesSetHash=33BF18A&execution                 | nConfirmed=true&se | $elector=ROOT.Strecken.WTP%3Astrecken_fazit_jab.sel&processings=WTP%3Astrecken_fazit_jab.sel$ | ່ສ <b>ເພ</b> ≡           |
| ∩ = ∅ 98¥¥                                                 | VILDTIERPOF<br>Baden-Württem | RTAL                                      |                                                                             |                    |                                                                                               | ?                        |
|                                                            | en (JAB) 🛛                   | Filtern 🖻 Ansichten                       |                                                                             |                    |                                                                                               | டீல்                     |
| ∑ AUSWAHL                                                  | О×                           | Q ↑ ↓ 1 von 2                             |                                                                             | - + Automatise     | cher Zoom 💌                                                                                   |                          |
| 4 Ergebnisse                                               |                              |                                           | Landratsamt                                                                 |                    | Streckenliste für das Jagdjahr                                                                |                          |
| Kriterien                                                  | $\sim$                       |                                           | - Kreisjagdamt -                                                            |                    | JJ 2022/2023                                                                                  |                          |
| Jagdjahr <u>Zurücksetzen</u><br>JJ 2022/2023               | • 🗉                          |                                           | Name des Jagdausübungsberechtigten                                          |                    | ggf. Namen der Mitpächter                                                                     |                          |
| Jagdrevier Zurücksetzen<br>Testrevier Wildmeisterei -TEST- | • ≔                          |                                           | Straße, Hausnummer                                                          |                    |                                                                                               |                          |
| Gemeinde                                                   |                              |                                           |                                                                             |                    |                                                                                               |                          |
|                                                            | ≔                            |                                           | PLZ, Ort                                                                    |                    |                                                                                               |                          |
| Wildbezeichnung                                            | :=                           |                                           | 🔲 Eigenjagdbezirk                                                           | 🗌 Gemei            | nschaftlicher Jagdbezirk                                                                      |                          |
|                                                            |                              |                                           | Testrevier Wildmeisterei -TEST-<br>Bezeichnung des Jagdbezrins<br>Stuttgart |                    | Stuttgart                                                                                     |                          |
|                                                            |                              |                                           | Kreis                                                                       |                    | Name des Eigentümers bzw. Name der Jagdgenossenschaft                                         |                          |
|                                                            |                              |                                           | Gesamtgröße des Jagdreviers: ha, davon nich<br>(Wasser)                     | t hinterlegt ha (W | ald), nicht hinterlegt ha (Feld),nicht hinterlegt ha                                          |                          |
|                                                            |                              |                                           | Der Jagdbezirk gehört zum Hegering                                          |                    |                                                                                               |                          |
|                                                            |                              |                                           | ist Mitglied der Hegegemeinsch                                              | aft                |                                                                                               |                          |
|                                                            |                              |                                           | ist Mitglied im Schwarzwildring                                             |                    |                                                                                               |                          |
|                                                            |                              |                                           | hat Flächen im Wildgebiet                                                   | (z.B. Rotwildgebie | t Odenwald, Damwildvorkommen Bodanrück,)                                                      |                          |
| Cadooza Mich v7 11 227                                     |                              |                                           | Rechtliche Grundlagen: 2022 Wildtierport                                    | al                 |                                                                                               | Impressum Wildtierportal |

## 4 Kormoran Verordnung

Analog zu 3. Können Sie auch die Meldungen zum Kormoran in einem Druckbericht exportieren.